# পশ্চিমবঙ্গ পঞ্চায়েত নিয়োগ ব্যবস্থাপনা সিস্টেম

# কিভাবে আবেদন করতে হবে

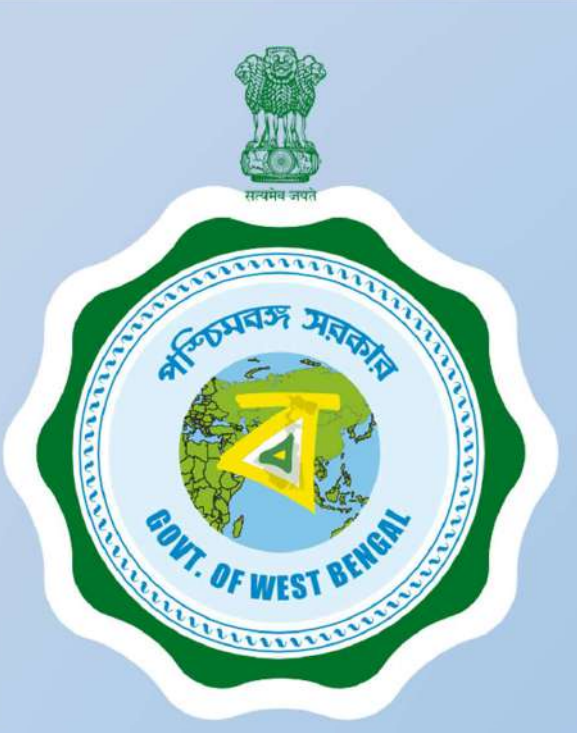

আনুসরণ করার প্রক্রিয়া

আপনার চাকরির আবেদন পূরণ করার উপায়

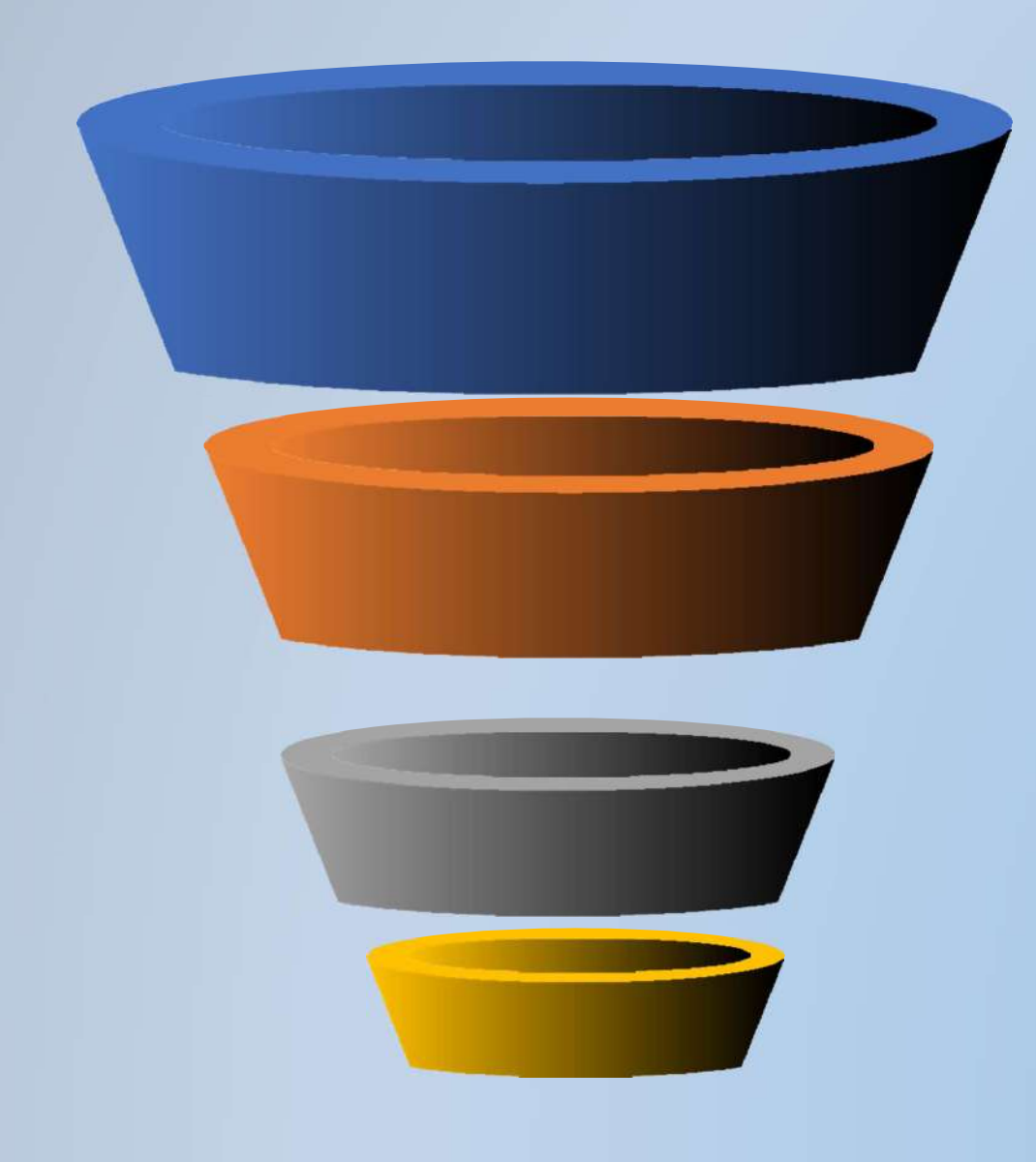

রেজিস্ট্রেশান

আপনার বৈধ্য মোবাইল নং,নাম,জন্মতারিখ ও GENDER দিয়ে পোর্টাল রেজিস্টার করুন

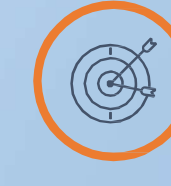

লগইন আপনার নতুন তৈরী CREDENTIAL দিয়ে সিস্টেম লগইন করুন

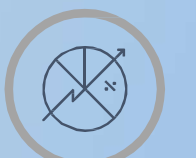

এডিট প্রোফাইল

ড্যাড্যশবোর্ডে যান এবং আপনার প্রোফাইল এডিট করুন

চাকরির জন্য আবেদন করুন

প্রকাশিত উপলব্ধ শূন্যপদ গুলিতে ক্লিক করুন এবং এখানেই আবেদন করুন

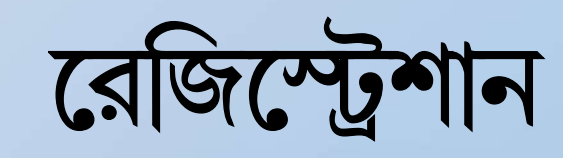

| +91 Enter mobile number | (   |
|-------------------------|-----|
| Email Id*               |     |
| Enter Email Id          |     |
| First Name"             |     |
| Enter First Name        |     |
| Middle Name             |     |
| Enter Middle Name       |     |
| Last Name"              |     |
| Enter last name         |     |
| Date Of Birth*          |     |
| ddimmiyyyy              |     |
| Sender*                 |     |
| select                  | ~   |
| Password*               |     |
| Passwort                | •   |
| Confirm Password*       |     |
| Confirm password        |     |
| 602-000                 |     |
| 7730000                 |     |
| Not Matchard            |     |
| THE PERIOD AND A        | Er. |

- ১ বৈধ্য মোবাইল নম্বর লিখুন
- ২ বৈধ্য ইমেইল আইডি লিখুন
- ৩ নাম লিখুন
- ৪ জন্ম তারিখ লিখুন
- ৫ GENDER নির্বাচন করুন
- ৬ আপনার নিজের পাসওয়ার্ড তৈরি করুন
- ৭ ক্যাপচা লিখুন
- ৮ SEND OTP তে ক্লিক করুন
- ৯ প্রাপ্ত OTP দিয়ে ভেরিফাই করুন

একবার যাচাই করা হলে আপনার রেজিস্ট্রেশান সম্পন্ন করা হবে

|                                                                                                    | Login                          |                 |
|----------------------------------------------------------------------------------------------------|--------------------------------|-----------------|
|                                                                                                    | 20 T T T T T                   |                 |
| Mobile No                                                                                                    |                                |                 |
| +21 Erner mobile tumber                                                                                                    |                                |                 |
| Password                                                                                                    |                                |                 |
| Q. Enter password                                                                                                    |                                |                 |
| Remember me                                                                                                    |                                | Forgot password |
| Iwz                                                                                                    | € 110                          |                 |
|                                                                                                    |                                |                 |
| Not Matched                                                                                                    |                                |                 |
| (                                                                                                    | Login                          |                 |
| Contraction of States (12                                                                                                    | Or                             | 0               |
|                                                                                                    |                                |                 |
|                                                                                                    | Boo fuelde su soconuli Remaner |                 |
| *                                                                                                    | Forgot Password                |                 |
|                                                                                                    | Forgot Password                |                 |
| Robile No.*                                                                                                    | Forgot Password                |                 |
| Boblie No.*<br>+91 Ener mobile number                                                                                                    | Forgot Password                |                 |
| Boble No. *<br>+91 Enter mobile number<br>Kew Password *                                                                                                    | Forgot Password                |                 |
| Blobile No. *<br>+\$1 Enter mobile number<br>Here Password *<br>Crime new password<br>Password must be at least 6 chain                                                                                         | Forgot Password                |                 |
| No. *<br>+91 Enter mobile number<br>Here Password *<br>A. Emer new password<br>fassword musit be at least 5 chain<br>forfirm Password *                                                                         | Forgot Password                |                 |
| Robile No. *<br>+91 Enter mobile number<br>Herv Password *<br>Contro new password<br>Password must be at least 6 chars<br>Confirm Password *<br>Q. Contro password                                              | Forgot Password                |                 |
| Hobile No. *<br>+11 Enter mobile number<br>Kew Password *<br>Q Emer new password<br>Password must be at least 5 chars<br>confirm Password *<br>Q Enter password *<br>Q Enter how password *                     | Forgot Password                |                 |
| Boolie No. *<br>+91 Enter mobile number<br>New Password *<br>Contro new password<br>Password must be at least 6 chars<br>Contirm Password *<br>Qe Contro password *<br>Qe Contro password *<br>Password Bitth * | Forgot Password                |                 |
| Boolie No. *<br>+91 Enter mobile number<br>New Password *<br>Contro new passents<br>Password must be at least 6 chars<br>pontirm Password *<br>Qe Contro passents<br>Sate of Birth *<br>pdmm-yyyy               | Forgot Password                |                 |
| Blobile No. *<br>+91 Enter mobile number<br>Kew Password *<br>Control password<br>Fassword must be at least 6 chars<br>confirm Password *<br>Control password<br>bate of Birth *<br>stammyyyy                   | Forgot Password                |                 |

১ রেজিস্টাঁড মোবাইল নং লিখুন ২ পাসওয়ার্ড তৈরি করুন ৩ ক্যাপচা লিখুন ৪ লগইন বোতামে ক্লিক করুন একবার যাচাই করা হলে আপনাকে ব্যক্তগত ড্যাশবোর্ডে নিয়ে যাওয়া হবে

# **FORGOT PASSWORD**

আপনি যদি আপনার পাসওয়ার্ড ভুলে যান-

- ১ রেজিস্টাঁড মোবাইল নং লিখুন
- ২ নতুন পাসওয়ার্ড লিখুন ও নিশ্চিত করুন
- ৩ জনা তারিখ লিখুন
- ৪ পাসওয়ার্ড পরিবর্তন বোতামে ক্লিক করুন
- ৫ সিস্টেম আপনার নিবন্ধিত মোবাইলে OTP পাঠাবে

একবার যাচাই করা হলে আপনাকে নতুন পাসওয়ার্ড দিয়ে আপডেট করা হবে

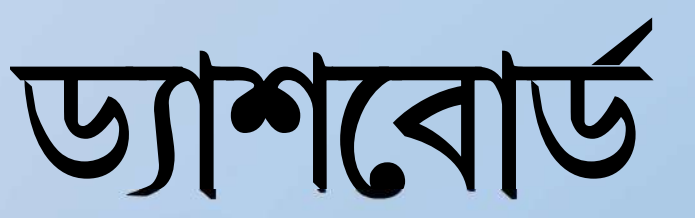

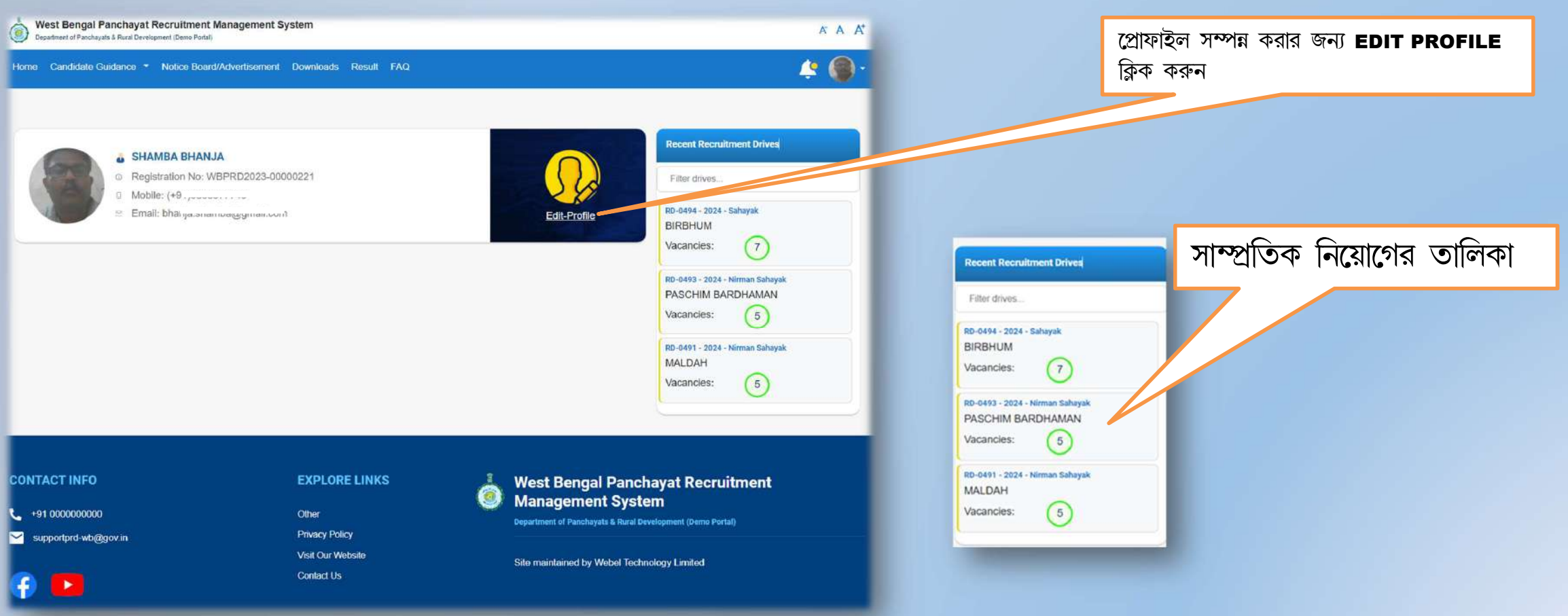

|                                                                                    | Profile                                                                            | Additional Information                                              | Uploads                                                                                                    |
|------------------------------------------------------------------------------------|------------------------------------------------------------------------------------|---------------------------------------------------------------------|----------------------------------------------------------------------------------------------------|
| SH Reg                                                                             | AMBA BHANJA<br>Istration No: WBR                                                   |                                                                     |                                                                                                    |
| Image & Signature                                                                  |                                                                                    |                                                                     | *                                                                                                    |
| Image & Signati                                                                    | ure Update                                                                         |                                                                     |                                                                                                    |
| *The applicant should<br>about the minimum 30<br>(107213).<br>Update Picette Image | provide recent color photograph in piesu<br>0 and maximum BO KB in (ypeg, ypg or y | orf size The size of the Photo<br>regi format and demension will be | vde signature in hul ivith black ink. The size of the Signature should<br>im 50 KB in ( joingjog or .pog) format. |
| erel Information                                                                   | n Details                                                                          |                                                                     | ^                                                                                                    |
| st Name<br>st Name<br>ender<br>xod Group                                           | BHANJA<br>Male<br>A+                                                               | Middle Name<br>DOB<br>Marital Status<br>Nationality                 | Oct 2, 1971<br>Married<br>Indian                                                                                  |
| mputer Literate                                                                    | Yes                                                                                | Aadhaar No                                                          | XXXX XXXX 5738                                                                                                    |

নামের প্রথম অংশ, মধ্য নাম, নামের শেষাংশ, জন্মতারিখ, GENDER রেজিস্ট্রেশান বিবরন অনুযায়ী হবে । রক্তের গ্রুপ, কম্পিউটার লিটারেট, আধার নম্বর বাধ্যতামূলক

- ১ আপনাকে ৩ টি ভিন্ন বিভাগ পূরন করতে হবে
  - ১ প্রোফাইল
  - ২ অতিরিক্ত তথ্য
  - ৩ আপলোড

২ আপনার ছবি এবং সাক্ষর আপলোড করুন আবেদন কারিকে একটি পাসপোর্ট সাইজ সাম্প্রতিক রঙিন ছবি দিতে হবে (JPEG, PNG, JPG ফরমাটে সর্ধনিম ৩০কেবি ও সর্ব্বোচ্চ ৮০ কেবি হতে হবে এবং মাত্রা ১৬০ X ২ ১৩)

সাক্ষর- আবেদনকারীকে কালো কালি দিয়ে সম্পূর্ণ সাক্ষর প্রদান করতে হবে সাক্ষরের আকার (JPEG, PNG, JPG)ফরমাটে সর্ব্ধনিম্ন ৫কেবি ও সর্ব্বোচ্চ ৫০ কেবি হতে হবে

## ৩ এডিট বোতামে ক্লিক করুন এবং সাধারণ বিভাগটি পূরন

করুন

| UPDATE GENERAL INFORMATION |                     | × |
|----------------------------|---------------------|---|
| First Name*                | Middle Name         |   |
| PRIYABRATA                 |                     |   |
| Last Name*                 | DOB*                |   |
| SEAL                       | 19/08/2000          | 8 |
| Gender*                    | Marital Status      |   |
| Male                       | ✓ Married           | ~ |
| Blood Group*               | Computer Literate?* |   |
| AB+                        | ∼ No                | ~ |
| Aadhaar No*                |                     |   |
| 675634567890               |                     |   |

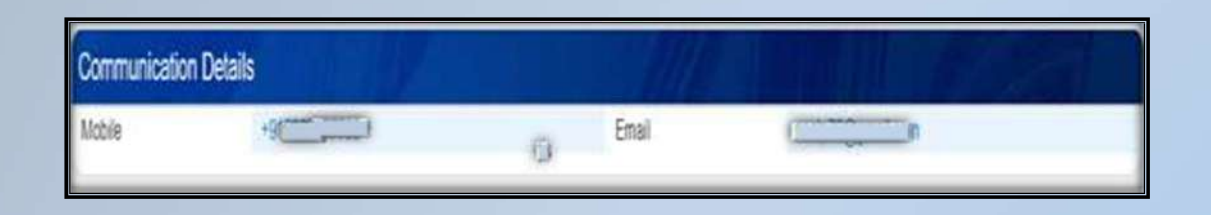

| Social Information |             |                 |         | · ^ |
|--------------------|-------------|-----------------|---------|-----|
| Social Informat    | ion Details | Allera          |         |     |
| Religion           | None        | Social Category | General |     |

| Identity Card     |      |             |            |  |
|-------------------|------|-------------|------------|--|
| Identity Card Det | alis |             |            |  |
| ID Card Type      | PAN  | Card Number | AHAP82390K |  |

# (\*) বাধ্যতামূলক ক্ষেত্রের জন্য

রেজিস্ট্রেশানের সময় প্রার্থীর ব্যবহৃত রেজিস্টার্ড মোবাইল নং এবং ইমেইল দেখানো হবে যা পরিবর্তন করা যাবে না

৪ এডিট বোতামে ক্লিক করুন এবং সামাজিক তথ্য পূরন করুন

| JPDATE SOCIAL INFORMATION |   |                  |      |
|---------------------------|---|------------------|------|
| Religion*                 |   | Social Category* |      |
| Hinduism                  | ~ | EWS              |      |
|                           |   |                  |      |
|                           |   |                  | SAVE |

## ৫ এডিট বোতামে ক্লিক করুন এবং পরিচয়পত্রের বিবরন পূরন করুন

| PDATE IDENTITY CARD          |                 |       |
|------------------------------|-----------------|-------|
| Card Type*                   | ID Card Number* |       |
| PAN                          | V NHKPS5060F    |       |
| Select<br>Driving Licence    |                 | SAM   |
| PAN                          |                 | 1.000 |
| Passport                     |                 |       |
| School ID Card<br>Voter Card |                 |       |

| Family Information                  |                        |             |         |  |
|-------------------------------------|------------------------|-------------|---------|--|
| Family Information De               | tails                  |             |         |  |
| Father/Guardian Name<br>Spouse Name | A N BHANJA<br>S BHANJA | Mother Name | SBHANJA |  |

| Permanent Address                  |                              |                |                    | 14 |
|------------------------------------|------------------------------|----------------|--------------------|----|
| Permanent Address De               | etaits                       | 1110           |                    |    |
| Address                            | 91 Baroda Avenue             | Country        | India              |    |
| State                              | West Bengal                  | District       | Kolkata            |    |
| City / Village                     |                              | Police Station | Panali             |    |
| Nearest Railway Station            | Bagha Jatin (Bgt)            | Postal Code    | 700064             |    |
| Block/Corporation/Municip<br>ality | Kokata Municipal Corporation | Post Office    | Garta Bun Termanus |    |

ঠিকানা, রাজ্য জেলা ডাকঘর, পোস্টাল কোড ব্লক/ নিগম/ পৌরসাভা বাধ্যতামূলক

(\*) বাধ্যতামূলক ক্ষেত্রের জন্য

৬ এডিট বোতামে ক্লিক করুন এবং পারিবারিক তথ্য পূরন করুন

| UPDATE FAMILY INFORMATION |             | ×     |
|---------------------------|-------------|-------|
| Father/Guardian Name *    | Mother Name |       |
| SKSBHK                    | ✓ sks       |       |
| pouse Name                |             |       |
|                           |             |       |
|                           |             | CANE  |
|                           |             | -drwc |
|                           |             |       |

৭ এডিট বোতামে ক্লিক করুন এবং স্থায়ী ঠিকানা পূরন করুন

| JPDATE PERMANENT ADDRESS |                      |               |
|--------------------------|----------------------|---------------|
| \ddress*                 | Country*             |               |
| 1/1                      | India                |               |
| state"                   | District*            |               |
| West Bengal              | ✓ 24 Parganas (Nor   | with)         |
| folice Station*          | Post-Office*         |               |
| Select                   | ~ Select             |               |
| lity / Village           | Nearest Railway Ste  | tation        |
|                          | Select               |               |
| 'ostal Code*             | Block/Corporation/l/ | Municipality* |
|                          | Barrackpore Muni     | nicipality    |

| Communication Address              |                               |                |                    |  |
|------------------------------------|-------------------------------|----------------|--------------------|--|
| Communication Address Details      |                               |                |                    |  |
| Address                            | 91 Baroda Avenue              | Country        | India              |  |
| State                              | West Bengal                   | District       | Kolkata            |  |
| City / Village                     |                               | Police Station | Patuli             |  |
| Nearest Railway Station            | BAGHA JATIN (BGJT)            | Postal Code    | 700084             |  |
| Block/Corporation/Municip<br>ality | Kolkata Municipal Corporation | Post Office    | GARIA BUS TERMINUS |  |

এডিট করার সময় আপনার যোগাযোগের ঠিকানা ও স্থায়ী ঠিকানা এক হয় তাহলে (SAME AS PERMANENT ADDRESS) বক্সে ক্লিক করুন

| Class VIII Exam Details ( if Class 10 details are entanted- this is not required ) |                                            |                      |           |  |  |
|------------------------------------------------------------------------------------|--------------------------------------------|----------------------|-----------|--|--|
| Class VIII Exam Detr                                                               | ills ( if Class 10 details are entered- th | is is not required ) |           |  |  |
| Institution                                                                        | Midnapore Cotegtate School                 | Course/Standard      | Class VII |  |  |
| Stream                                                                             | Not Applicable                             | YearOtPassing        | 2003      |  |  |
| Percentage Obtained                                                                | 67                                         | Grade                |           |  |  |

# (\*) বাধ্যতামূলক ক্ষেত্রের জন্য

৮ এডিট বোতামে ক্লিক করুন এবং যোগাযোগের ঠিকানা পূরন করুন

| UPDATE COMMUNICATION ADDRESS |                                 | ×      |
|------------------------------|---------------------------------|--------|
| Same As Permanent Address    |                                 |        |
| Address*                     | Country*                        |        |
| 3/3                          | India                           | ~      |
| State*                       | District*                       |        |
| West Bengal 👻                | 24 Parganas (North)             | ×)     |
| Police Station*              | Post-Office*                    |        |
| Select ~                     | Select                          | ~      |
| City / Village               | Nearest Railway Station         |        |
|                              | Select                          | ~      |
| Postal Code"                 | Block/Corporation/Municipality* |        |
| 700003                       | Barrackpore Municipality        | ~      |
|                              |                                 | SAVE   |
|                              |                                 | Shize. |

৯ এডিট বোতামে ক্লিক করুন এবং অস্টম শ্রেণী পাসের তথ্য পূরন করুন , আপনার যদি উচ্চতর যোগ্যতা থাকে তবে এই বিভাগের প্রয়োজন নেই

| nstitution*     | Course/Standard*      |   | Stream         |   |
|-----------------|-----------------------|---|----------------|---|
| K V Cossipore   | ✓ Class VIII          | ~ | Not Applicable | ~ |
| ear Of Passing* | Percentage Obtained * |   | Grade          |   |
| 2020            | 60                    |   |                |   |
|                 |                       |   |                |   |

# (\*) বাধ্যতামূলক ক্ষেত্রের জন্য

Institutions recognized by State Govt. or Central Govt. of State Council or AICTE or UGC

| CounterDisordant |                                |
|------------------|--------------------------------|
| Year OF awarg    |                                |
|                  | Course/Davides<br>Yes/OFpaning |

Course/Slatting

NarOPassing

(Linate)

Ciate X

2010

| 50   | এডিট   | বেতামে | ক্লিক | করুন | এবং | ক্লাস | 50 | পরিক্ষার | বিবরণ |
|------|--------|--------|-------|------|-----|-------|----|----------|-------|
| পূর• | ৰ করুৰ | 4      |       |      |     |       |    |          |       |

| UPDATE CLASS 10 EXAM DETAILS               |                       |                     | 3   |
|--------------------------------------------|-----------------------|---------------------|-----|
| Board"                                     | Ginurse-Stenderth     | Silven              |     |
| Gentral Board of Secondary Education Daity | - Dave R              | <br>Not Applicative |     |
| Vew Of Passing*                            | Percentage Obtained * | Grade               |     |
| 2018                                       | 1.80                  |                     |     |
|                                            |                       |                     | 1.0 |

১১ এডিট বোতামে ক্লিক করুন এবং ডিপ্লোমা পরিক্ষার বিবরণ পূরন করুন

| anneadar 2       | Structure And                   |     | Series .       |  |
|------------------|---------------------------------|-----|----------------|--|
| -4900            | Diplome in Computer Application | 573 | Not Applicable |  |
| feer Of Pessing" | Percentage Obtained *           |     | CIGERA         |  |
| 2017             | 70.                             |     |                |  |

বোর্ডের নাম, পাসের বছর, প্রাপ্ত শতাংশ বাধ্যতামূলক

West Bangal Bland of Secondary Education

hotApplicable

Class 10 Exem Details

Peterbage Obtained

Baari) Sautan

# প্রোফাইল তৈরির পদ্ধতি

| NUMBER OF STREET      |                     |                 |                                                                       |
|-----------------------|---------------------|-----------------|-----------------------------------------------------------------------|
| Bachelor Exam Details |                     | 110             |                                                                       |
| Uniersta              | CALCUTTA UNIVERSITY | Course Standard | B.50<br>Material/us/Physics/Chemistry/Subogy/CS1T/Ary<br>other chemis |
| Sterart               | fairl Application   | WarDPaning      | 2015                                                                  |
| Percentage Clinitend  |                     |                 |                                                                       |

যদি একজন প্রার্থী 'আন্যান্য স্টেট বোর্ড ' থেকে পড়াশোনা করে থাকেন , প্রার্থীকে তার বোর্ডের নাম ইনপুট করতে হবে যা "OTHER BOARD" ক্ষেত্র নির্বাচন করার পরে ইনপুট করতে পারবেন "OTHER BOARD"

| achelor Exam Deta  | ils                 |                 |                                                                           |
|--------------------|---------------------|-----------------|---------------------------------------------------------------------------|
| Iniversity         | CALCUTTA UNIVERSITY | Course/Standard | B.Sc<br>(Mathematics/Physics/Chemistry/Biology/CS/IT/Any<br>other stream) |
| Stream             | Not Applicable      | YearOfPassing   | 2015                                                                      |
| ercentage Obtained | 60                  | CGPA            |                                                                           |
| niversity*         |                     |                 |                                                                           |
| OTHERS             |                     | ~               |                                                                           |

যদি একজন প্রার্থী 'উল্লিখিত বিশ্ববিদ্যালয়ের তালিকা ছাড়া অন্য কনো বিশ্ববিদ্যালয়ে পড়াশুনো করে থাকে তাহলে প্রার্থীকে তাদের বিশ্ববিদ্যালয় নির্বাচন এবং তার বিশ্ববিদ্যালয়ের নাম লিখতে হবে যা

### ক্ষেত্র হবে "OTHERS"

### ১২ এডিট বোতামে ক্লিক করুন এবং ক্লাস ১২ পরিক্ষার বিবরণ

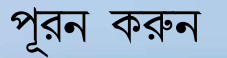

### UPDATE CLASS 10+2 EXAM DETAILS

| Board*           | Course/Standard*                 | Stream           |
|------------------|----------------------------------|------------------|
| Select Board ~   | Class XII 🗸                      | Not Applicable ~ |
| Input Board Name |                                  |                  |
| Year Of Passing* | Percentage Obtained (Best of 4)* | Grade            |
|                  | Percentage is required.          |                  |
|                  |                                  | SAVE             |

১৩ এডিট বোতামে ক্লিক করুন এবং ব্যচেলার পরিক্ষার বিবরণ পূরন করুন

| OTHERS               | B F B Taken Platence & Schemenskinstein                          | View 1 Mart Association |  |
|----------------------|------------------------------------------------------------------|-------------------------|--|
| Press Ormanully Name |                                                                  | Constitution            |  |
| war Of Pawang*       | Percentage Obtained *                                            | CGPA:                   |  |
| 3023                 | 85                                                               |                         |  |
|                      | Institutions recognized by State Govt, or Central Govt. of State | Council or AICTE or UGC |  |

(\*) বাধ্যতামূলক ক্ষেত্রের জন্য

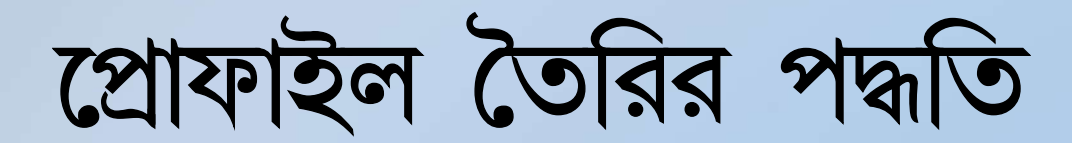

| G Exam Details      |                     |   |                 |                                                                          |
|---------------------|---------------------|---|-----------------|--------------------------------------------------------------------------|
| University          | CALCUTTA UNIVERSITY |   | Course/Standard | M.Sz.<br>(Mathematics:Physics/Chematry/Biology/CS/TLAny<br>other stream) |
| Stream              | Non Applicable      |   | YearOfPassing   | 2017                                                                     |
| Percentege Obtained | м                   |   | CGPA            |                                                                          |
| miversity*          |                     |   |                 |                                                                          |
| OTHERS              |                     | ÷ |                 |                                                                          |

যদি একজন প্রার্থী 'উল্লিখিত বিশ্ববিদ্যালয়ের তালিকা ছাড়া অন্য কনো বিশ্ববিদ্যালয়ে পড়াশুনো করে থাকে তাহলে প্রার্থীকে তাদের বিশ্ববিদ্যালয় নির্বাচন এবং তার বিশ্ববিদ্যালয়ের নাম লিখতে হবে যা ক্ষেত্র হবে "OTHERS"

## ১৪ এডিট বোতামে ক্লিক করুন এবং পোস্ট গ্রাজুয়েট পরিক্ষার বিবরণ পূরন করুন

| UPDATE PG EXAM DETAILS |                       |                                    |                       |                | ×   |
|------------------------|-----------------------|------------------------------------|-----------------------|----------------|-----|
| University*            | Course                | e Standard*                        | ŝ                     | dream          |     |
| Select University      | ₩.E                   | 3 A                                |                       | Not Applicable | ~   |
| Year Of Passing"       | Percer                | ntage Obtained *                   | G                     | GPA            |     |
|                        | Percel                | ntage is required                  |                       |                |     |
|                        | Institutions recogniz | ed by State Govt. or Central Govt. | of State Council or A | AICTE or UGC   |     |
|                        |                       |                                    |                       |                | SWE |

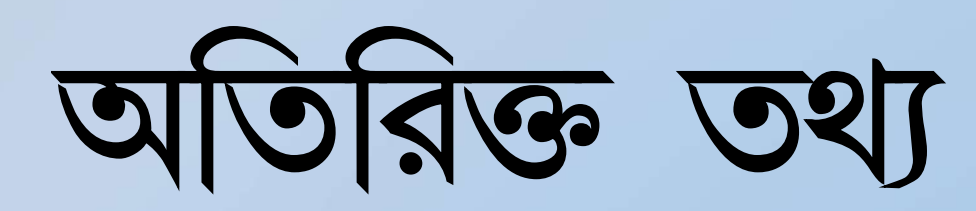

| Ex-Servicemen                                    | *  |              |   |   |
|--------------------------------------------------|----|--------------|---|---|
| Ex-Servicemen Deta                               |    | 1111         |   | 2 |
| Ex-ServiceMen                                    | No | Service Year | 0 | 1 |
| Service Month<br>Zila Salnik Registration<br>No. | 0  | Service Days | 0 |   |

যদি প্রার্থী Ex-Servicemen হয় তাহলে প্রার্থীকে তার বিবরন পূরন করতে হবে - Service Year, Service Month, Service Days, and Zilla Sainik Registration No.

| Persons with Disab | dity of 40% and above               |                 | - |
|--------------------|-------------------------------------|-----------------|---|
| Persons with I     | Disability of 40% and above Details |                 |   |
| PWD                | No                                  | Disability Type |   |

যদি প্রার্থী ৪০% বা তার বেশি প্রতিবন্ধি ব্যাক্তি হয় তবে প্রার্থীকে তার বিবরন দিতে হবে ১৫ এডিট বোতামে ক্লিক করুন এবং EX-SERVICEMAN এর বিবরণ পূরন করুন

| UPDATE EX-SERVICEMEN         | ×             |
|------------------------------|---------------|
| ExServication                | Service Years |
| TNB                          |               |
| Service Months               | Service Days  |
| Zha Sainik Registration No.* |               |
|                              | SAVE          |

১৬ এডিট বোতামে ক্লিক করুন এবং প্রতিবন্ধি (PWD) এর বিবরণ পূরন করুন

| ×   |
|-----|
|     |
| ¥   |
| SME |
|     |

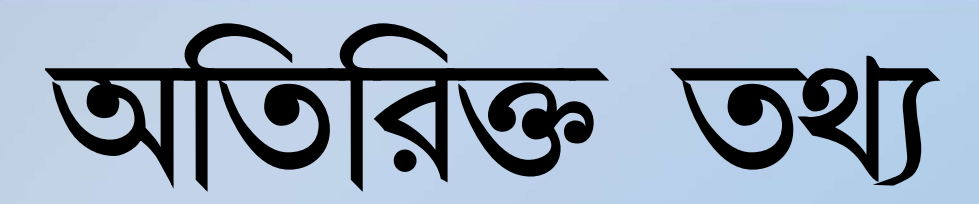

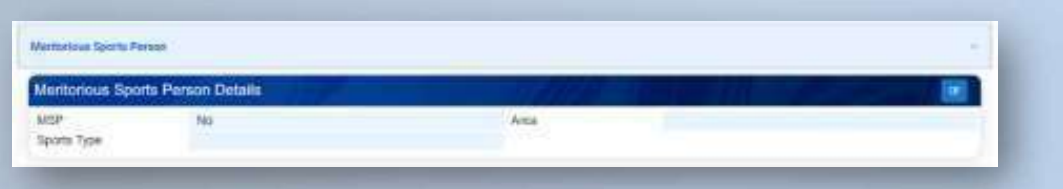

মেধাবি ক্রীড়া ব্যক্তি যদি হ্যা হয় তবে প্রার্থীকে এলাকা এবং ক্রীড়ার ধরন বিবরন পূরন করতে হবে

| MANDALINIS        |       |       |                 |            |
|-------------------|-------|-------|-----------------|------------|
| iguages Known Det | oiti  |       |                 |            |
| ANDUAGE           | SPEAK | 18940 | VENTE           | ALC: THERE |
| Perspiri          | -     | Yes   |                 |            |
| transis.          | 100   | Yes   | 1991            |            |
|                   |       | Per l | No.             |            |
| Negel 1           | 794   | ***   | 194             | 0          |
|                   |       |       | TERT OF DES. TO | H C X 3    |

| EAGO Level/Other Pr | ost Graduate Diploma Certificates | Details  |                            | (Add from |
|---------------------|-----------------------------------|----------|----------------------------|-----------|
| NOLACO LIVEL        | DRUMMICS HON NAME.                | DUHATION | PERCENTIAL                 | AUTION    |
| 83 C                | DOLACE                            |          |                            | -         |
|                     |                                   |          | (more an angel 10) (* 241) |           |

### **IF CANDIDATYE WANTS TO EDIT THE DETAILS**

### ১৭ এডিট বোতামে ক্লিক করুন এবং MSP বিবরন পূরন করুন

| UPDATE MERITORIOUS SPORTS PER | SON                                   | ×      |
|-------------------------------|---------------------------------------|--------|
| MSP                           | Arnat                                 |        |
| No                            | · · · · · · · · · · · · · · · · · · · | *      |
| Sports Type*                  |                                       |        |
|                               |                                       |        |
|                               |                                       | town - |

১৮ এডিট বোতামে ক্লিক করুন এবং যে ভাষাতে বলতে,পড়তে বা লিখতে পারেন তার বিবরন পূরন করুন .

| UPDATE LANGUAGES KNOWN  |          | ×    |
|-------------------------|----------|------|
| Longwage                | Speith   |      |
| Beogui                  | × 1996.) | 2    |
| Wite                    | Reat     |      |
| Page 1                  | m No     | 1    |
|                         |          | INVE |
| - Inclusion - Inclusion | 10-      |      |

১৯ এডিট বোতামে ক্লিক করুন এবং DOEACCবা অনান্য PGDCA শংসাপত্রের এর বিবরন পূরন করুন .

| EACC Level/Other Post Graduate Diploma Certificates |                 | Organization Name |                                                                                                    |
|-----------------------------------------------------|-----------------|-------------------|----------------------------------------------------------------------------------------------------|
| a'                                                  | () <del>(</del> | DOEXOD            |                                                                                                    |
| O<br>A<br>E<br>C                                    |                 | Percentage*       |                                                                                                    |
| OTHER POST DRADUATE DIPLOMA CERTIFICATES            |                 |                   | and the second second se |

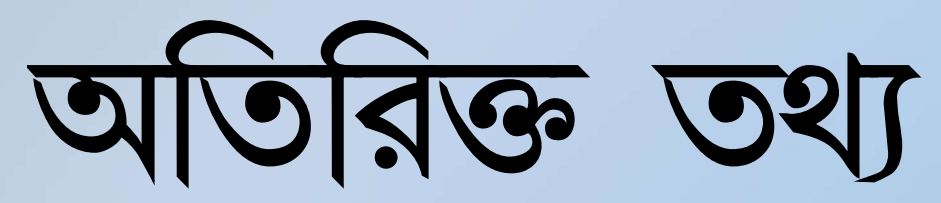

সমস্ত প্রাসঙ্গিক নথি আপলোড করুন- একবার হয়ে গেলে আপনার প্রোফাইল বিবেচনা করা হবে .

| st of Documents                                                    | - Inter       | 小田田田 建                        | a shall  |
|--------------------------------------------------------------------|---------------|-------------------------------|----------|
| DOCUMENT                                                           | IMAGE         |                               | ACTION   |
| Identity Proof - PAN                                               | View/Download |                               |          |
| Class 10 Admit Card/ Age Mentioned Class VIII pass certificate (*) | View/Download |                               | Edi      |
| Class 10 Marksheet (*)                                             | View Download |                               |          |
| Class 10 +2 Marksheet (*)                                          | View/Download |                               |          |
| Graduation Marksheet (*)                                           | View/Download |                               |          |
| PG Marksheet (*)                                                   | View Download |                               |          |
|                                                                    |               | terms per pager 10 1 - 6 of 6 | 10 0 2 2 |

যদি একজন প্রার্থী তার প্রোফাইলে কোনো স্ট্যাটাস পরিবর্তন করেন তবে প্রার্থীকে প্রাসঙ্গিক নথিটি পুনরায় আপলোড করতে হবে .

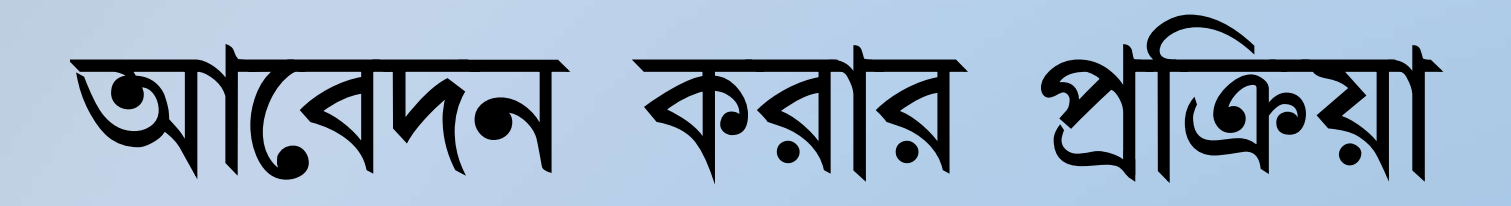

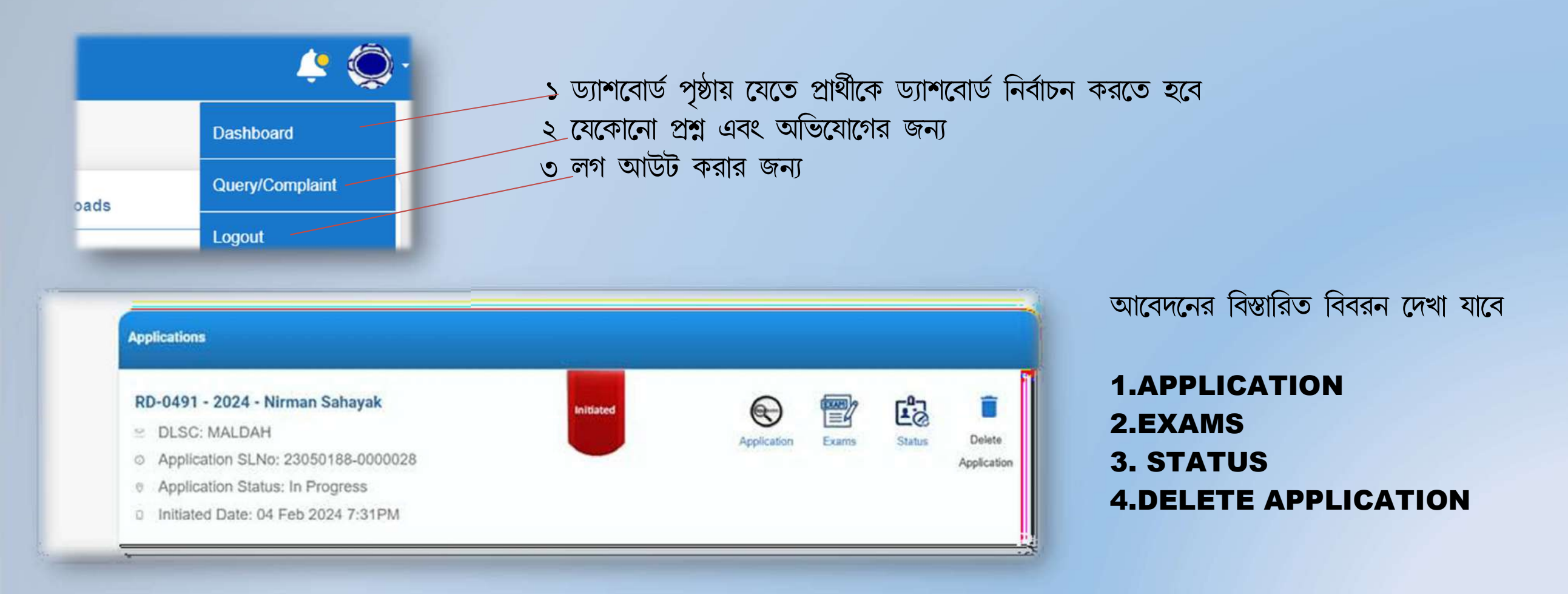

# আবেদন করার প্রক্রিয়া

| oplications                                                                                                 |           |             |       |        |             |
|----------------------------------------------------------------------------------------------------|-----------|-------------|-------|--------|-------------|
| RD-0491 - 2024 - Nirman Sahayak<br>DLSC: MALDAH                                                             | Initiated | Application | Exams | Status | Delete      |
| Application SLNo: 23050188-0000028<br>Application Status: In Progress<br>Initiated Date: 04 Feb 2024 7:31PM |           |             |       |        | Application |

### **APPLICATION-**

শুরু করা আবেদন শেষ করতে এখানে ক্লিক করুন

EXAMS-MCQ/ INTERVIEW\_ তারিখের বিবরন দেখা যেতে পারে

STATUS -আবেদনের বর্তমান স্থিতি দেখা যেতে পারে

DELETE APPLICATION প্রার্থী চাইলে যেকোনো আবেদন DELETE করতে পারে

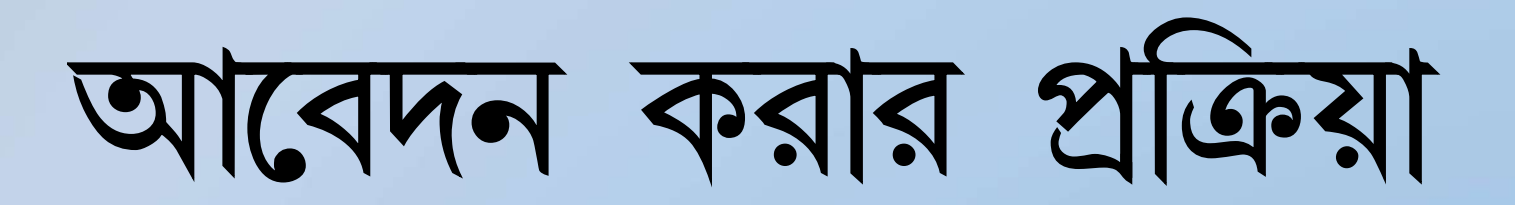

| Filter drives    |                |   |
|------------------|----------------|---|
| RD-0494 - 2024 - | Sahayak        | 7 |
| BIRBHUM          | K              |   |
| Vacancies:       | 7              |   |
| RD-0493 - 2024 - | Nirman Sahayak |   |
| PASCHIM BA       | RDHAMAN        |   |
| Vacancies:       | 5              |   |
| RD-0491 - 2024 - | Nirman Sahayak |   |
| MALDAH           |                |   |
| Vacancies:       | (5)            |   |

বিস্তারিত দেখতে VACANCY TAB এ ক্লিক করুন

# আবেদন করার প্রক্রিয়া পে

## পোস্ট সংক্রান্ত বিশদ বিবরন স্ক্রিনে প্রদর্শিত হবে বিস্তারিত চেক করুন

## এবং আপনি আবেদন করতে চাইলে APPLY আইকনে ক্লিক করুন

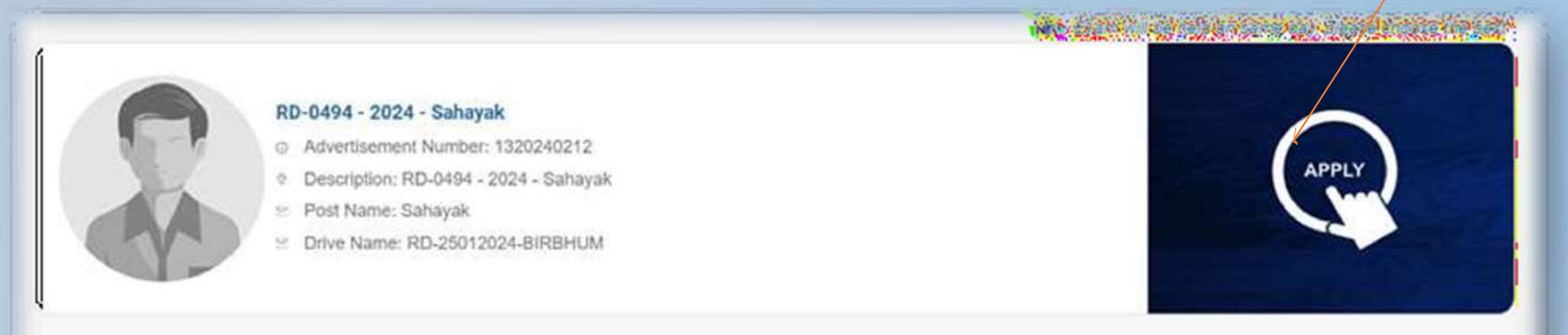

### Information to Applicants

Dates

### Mode of Application

- · Application will be received through online mode only in the website <website URL>
- · After registration, a unique registration number will be generated automatically.
- After filling up and submission of the application form property, a print out shall be taken.
- · Application form shall not be received in the office directly from the candidate or through registered post or speed post.

# আবেদন করার প্রক্রিয়া

## Nirman Sahayak

- Advertisement Number: 2320240188

Post Name: Nirman Sahayak

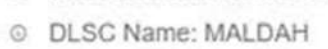

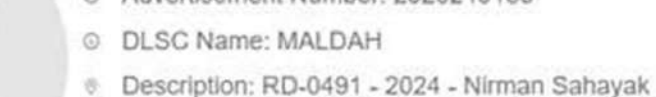

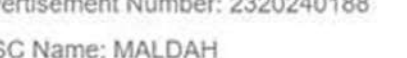

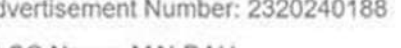

Drive Name: PRI Recruitment 24.01.2024

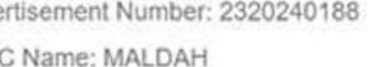

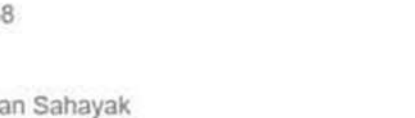

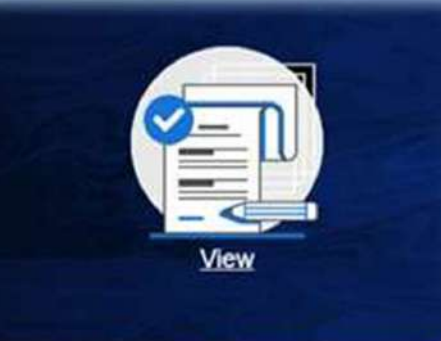

### Information to Applicants

# আবেদনকারির জন্য তথ্য

- ১ আবেদন করার প্রক্রিয়া
- ২ গুরুত্বপূর্ন তারিখ গুলো
- ৩ ডিসক্লেমার
- ৪ ব্রাউজার সামানঞ্জস্য
- ৫ বেতন কাঠামো
- ৬ প্রার্থীদের জন্য নির্দেশনা

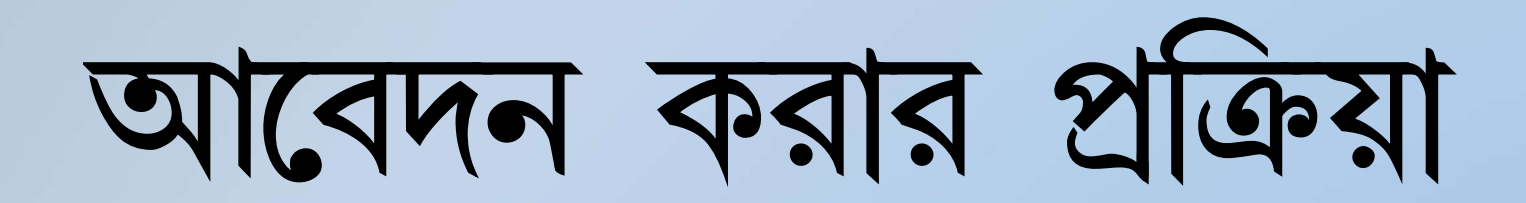

| Application Additional Information                                                                                                    | Uploads Declaration |                                        |                                                                                 |
|----------------------------------------------------------------------------------------------------|---------------------|----------------------------------------|---------------------------------------------------------------------------------|
| RD-0491 - 2024 - Nirman Sahayak<br>Fost. Niman Sahayak<br>Application SL. No: 23050188-0000028<br>Application Status: Initiated<br>Initiated Date: 04 Feb 2024 7:31PM |                     | pplication Preview & Submit            | ১ আবেদন কারির ছবি<br>২ আবেদনের বিবরন<br>০ বিভাগ পূরন করতে হবে                   |
| Image & Signature<br>General Information<br>Communication<br>Social Information                                                                                       |                     | ~<br>~<br>~                            | 8 অ্যপ্লিকেশন প্রিভিউ এবং জমা দিন<br>Click on Application<br>Preview and Submit |
|                                                                                                    |                     | Image & Signature<br>Image & Signature | লাল রঙ মানে বিভাগ অসম্পূর্ন<br>সবুজ রঙ মানে বিভাগ সম্পূর্ন                      |

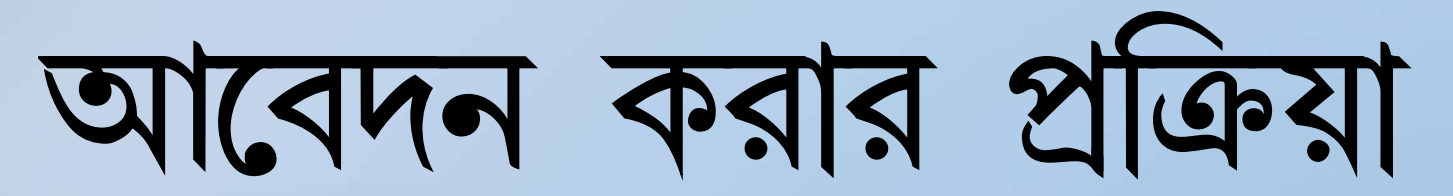

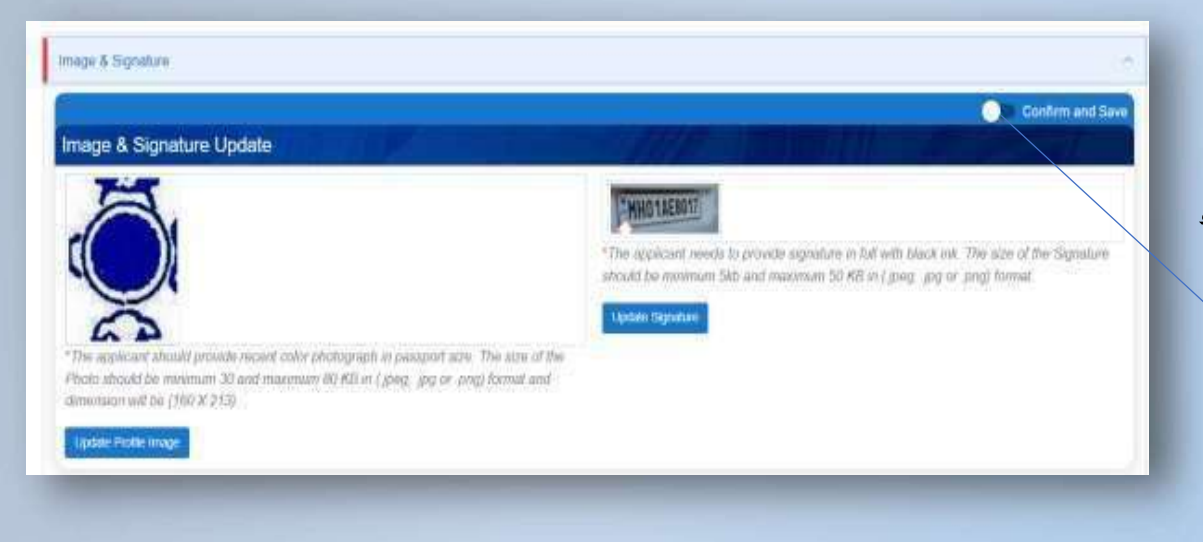

নিশ্চিত করতে এবং সংরক্ষন করতে টগল বোতামে ক্লিক করুন

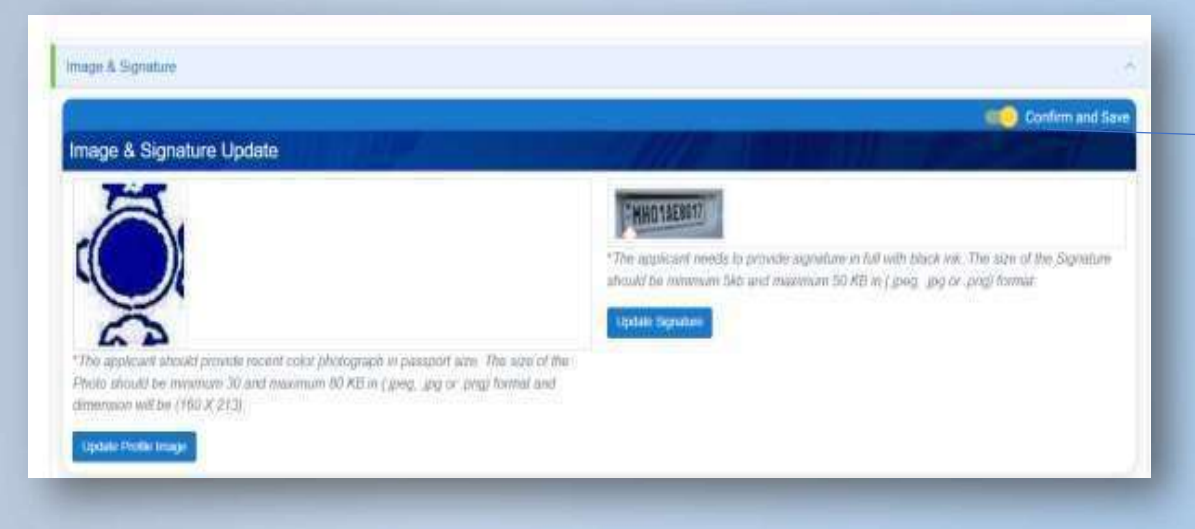

রং লাল থেকে সবুজে পরিবর্তিত হবে নিশ্চিত করার পরে .

কনফার্ম এবং সেভ করার পর সেকশন এডিট অপশন ডিজেবল হয়ে যাবে

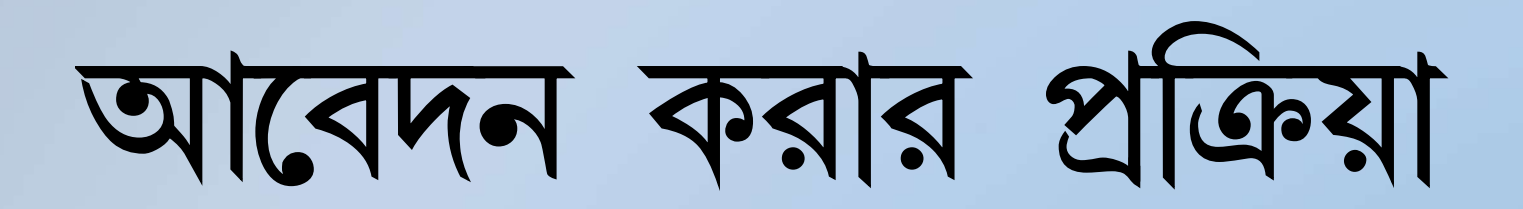

| image & Signature        | · .  |
|--------------------------|------|
| General Information      | 1.   |
| Communication            |      |
| Social Information       | (E)  |
| Identity Cald            |      |
| Family Information       |      |
| Permanent Address        | *    |
| Communication Address    | 17   |
| Class 10 Exam Details    | N    |
| Class 10+2 Exam Details  | 1.92 |
| Diploma Exam Details     |      |
| Meritonous Sports Parson | (e.  |
| Ex-Servicemen            |      |
| Languages Known          |      |

|                                                                              |                | Conform and Se |
|------------------------------------------------------------------------------|----------------|----------------|
| of Documents                                                                 |                |                |
| DOCUMENT.                                                                    | IMAGE          | ACTION         |
| Guntary Propit - PANI (*)                                                    | Vww.Dowoload   | Ø              |
| Dass 10 Admit Card <sup>1</sup> Age Mentioned Diess VII pass certificate (*) | VinixDovrsion3 |                |
| SMS Certificate (*)                                                          | VewDoerkood    |                |
| 2pionta Marksheet (*)                                                        | Vew Download   |                |

সমস্ত বিভাগ নশ্চিত করার পরে সংরক্ষনের রং লাল থেকে সবুজে পরিবর্তিত হবে

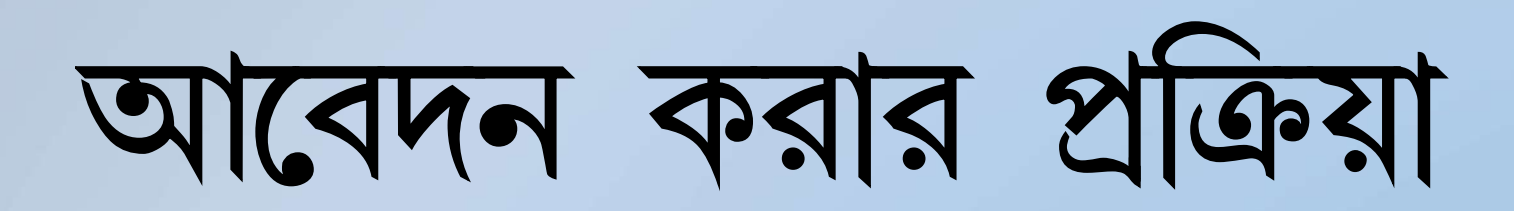

| ঘোষনা লিখতে এডিট বোতামে ক্লিক করুন        |
|-------------------------------------------|
| ন<br>আবস্থান লিখুন এবং আমি সম্মত চেকবক্তে |
| নিশ্চিত করুন এবং সেভ করুন                 |
|                                           |

ক্লিক করুন

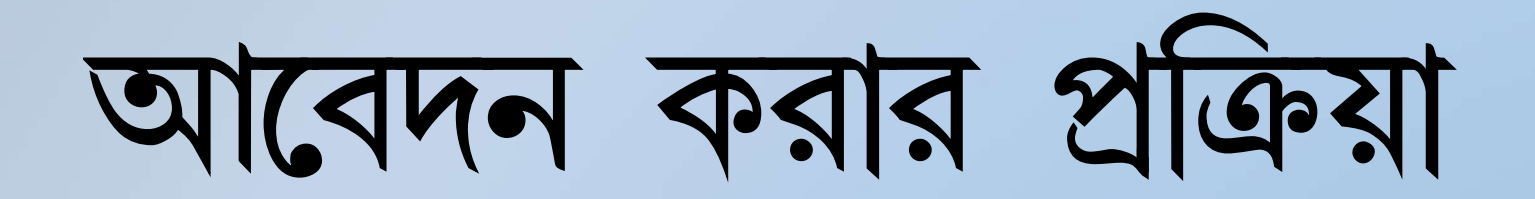

| i - N       | Application                                                   | Additional Information                              | A | Upiceus | M | Declaration |                  |
|-------------|---------------------------------------------------------------|-----------------------------------------------------|---|---------|---|-------------|------------------|
| 6           | RD-0491 - 2024 -                                              | Nirman Sahayak                                      |   |         |   |             | CT PON           |
|             | Application SL. No:<br>Application Status:<br>Initiated Date: | 23050188-0000028<br>Initiated<br>04 Feb 2024 7:31PM |   |         |   | Application | Preview & Submit |
|             |                                                               |                                                     |   |         |   |             |                  |
| Declaration | 5                                                             |                                                     |   |         |   |             | ~                |

Application Preview & Submit এ ক্লিক করুন

আবেদন করার প্রক্রিয়া

| RD-045<br>Post<br>DLSC Na<br>Applicatio<br>Registrat<br>Applicatio<br>Initialed I | 01 - 2024 - Nirman S<br>me<br>n SL. No<br>on. No<br>n Status<br>Date: | Sahayak<br>Nirman Sahayak<br>MALDAH<br>23050188-0000028<br>WBPRD2023-00000230<br>Initialed<br>2024-02-04T19:31 50:453 |                                                                   |                                                      |                |
|-----------------------------------------------------------------------------------|-----------------------------------------------------------------------|----------------------------------------------------------------------------------------------------|-------------------------------------------------------------------|------------------------------------------------------|----------------|
| General Information Deta                                                          | lls                                                                   |                                                                                                    |                                                                   |                                                      |                |
| First Name<br>Last Name<br>Gender<br>Blood Group<br>Computer Literate             | Pi<br>Si<br>M<br>Al                                                   | RIYABRATA<br>EAL<br>310<br>3+                                                                                         | Middle Name<br>DOB<br>Marital Status<br>Nationality<br>Aadhaar No | Aug 19, 2000<br>Married<br>Indian<br>XXXXX XXXX 7890 |                |
| Communication Information                                                         | on Details                                                            | haimmaín:                                                                                                    | 121 - 22                                                          |                                                      |                |
| Noble<br>Social Information Details                                               | *                                                                     | 19536177769                                                                                                    | Email                                                             | sealp76@gmail.com                                    |                |
| Religion<br>Identity Information Detail                                           | н<br>s                                                                | nduism                                                                                                    | Social Category                                                   | EWS                                                  |                |
| D Card Type                                                                       | P/                                                                    | N                                                                                                    | Card Number                                                       | NHKPS5669F                                           |                |
|                                                                                   |                                                                       |                                                                                                    |                                                                   |                                                      | Submit Applica |

# **Submit Application**

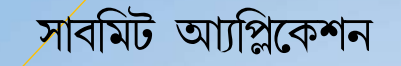

# আবেদন করার প্রক্রিয়া

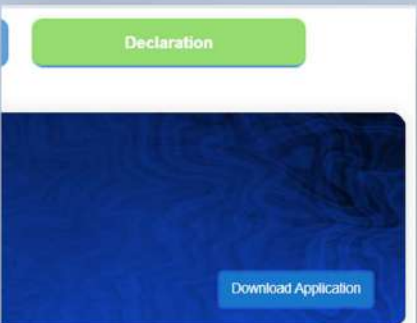

পিডিএফ দেখতে এবং ডাউনলোড করতে ডাউনলোড পিডিএফ বোতামে ক্লিক করুন

|                                            | D-0491 - 2024 - Nirms<br>est<br>.SC Name:<br>oplication SL No<br>gistration. No<br>oplication Status:<br>obmitted Date: | an Sahayak<br>Niman Sahayak<br>MALDAH<br>23050186-000028<br>WBPRD2023-00000230<br>Applied<br>Feb 4 2024 10:41PM |                                                     |                                 |
|--------------------------------------------|----------------------------------------------------------------------------------------------------|----------------------------------------------------------------------------------------------------|-----------------------------------------------------|---------------------------------|
| General Information                        | Details                                                                                                    |                                                                                                    |                                                     |                                 |
| rst Name<br>ast Name<br>ender<br>ood Group |                                                                                                    | PRIYABRATA<br>SEAL<br>Male<br>AB+                                                                               | Middle Name<br>DOB<br>Marital Status<br>Nationality | Aug 19, 2000<br>Mamed<br>Indian |
| omputer Literate                           | Details                                                                                                    | No                                                                                                    | Aadhaar No                                          | XXXX XXXX 7890                  |
| obile<br>Social Information D              | etails                                                                                                    | +919836177769                                                                                                   | Email                                               | sealp70@gmail.com               |
| eligion<br>dentity Information (           | Details                                                                                                    | Hinduism                                                                                                    | Social Category                                     | EWS                             |
| Card Type                                  | - 2412244                                                                                                    | PAN                                                                                                    | Cerd Number                                         | NHKPS5669F                      |

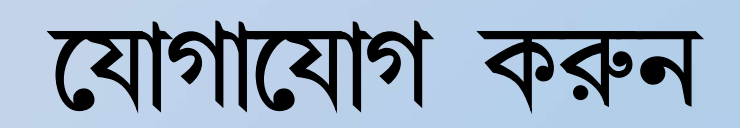

### **Contact us**

If you have any queries kindly write down your message here.

# Location: 0 Your Email Your Name Joint Administrative Building, 7th floor, Block-HC7,Sector-III,Pin-700106 Subject Call: Message +91 0000000000 014×Qg2 Send Message

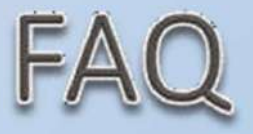

### **Frequently Asked Questions**

### How do I apply for a job at wbprms?

if you have not yet created your profile in our portal, please go to Register now and Register yourself. Then Login to this portal with your credentials. On Login You will land in Dashboard Page. First Go To Edit Profile. Try to Fill up all relevant block in Profile Page. Also Upload All relevant Documents (Scanned Copy) and Get Ready for Vacancy Notification. Once Vacancies notified select respective posts you want to apply for from the right hand block. click on Apply button. Read Carefully the How to Apply Document carefully before Applying to any post

 $\wedge$ 

Admin (Admin) on Feb 2, 2024

| I am already registered as a user - How can I apply for a Job? | ~      |
|----------------------------------------------------------------|--------|
| How can I know about the job details                           | ~      |
| What Kind of Exams I need to Give                              | $\sim$ |
| How can I know about the results?                              | $\sim$ |
| Do you have any guidelines for my application?                 | ~      |
| LOD YON THAT ANY OUNT IN STRUCT STRUCT BUDIES                  | R      |
| THEM CHER, KDEM BEST WELTERING                                 |        |

# নোটিশ বোর্ড / বিঞ্জাপন

বিভিন্ন নিয়োগ পদের বা যে কোন ধরনের নোটিশ দেখতে পাবেন

Notice Board / Advertisement

Recruitment drive -WBPNRD

RECRUITMENT

PNRD (WB) on Feb 3, 2024

Attachment 1 📥

Attachment 1

FIRED ( WG ) ON FAD 3. 2024

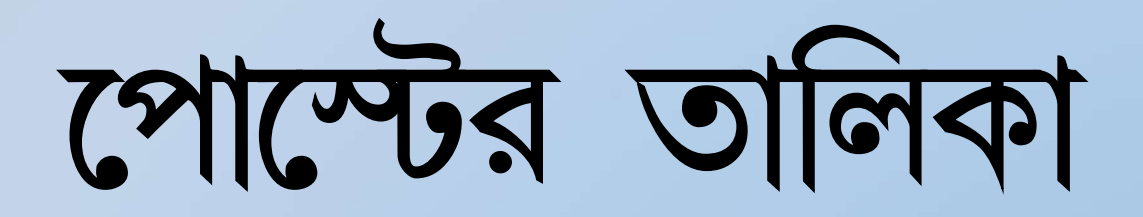

List of Post

| Executive Assistant at Gram Panchavat                                                                                                    |   |
|----------------------------------------------------------------------------------------------------|---|
|                                                                                                    | 1 |
| Executive Assistant at Gram Panchayat, Employment Type: Regular                                                                                                    |   |
| Admin (Admin) on Feb 2, 2024                                                                                                    |   |
| Attachment 1 📥                                                                                                    |   |
| Gram Panchayat Karmee                                                                                                    |   |
| Nirman Sahayak at Gram Panc <mark>h</mark> ayat                                                                                                    | Э |
| Sahayak at Gram Panchayat                                                                                                    |   |
| Secretary at Gram Panchayat                                                                                                    |   |
| Accounts Clerk at Panchayat Samity                                                                                                    |   |
| Macon Miles Cherry and Cherry and Cherry |   |

# ভিডিও গ্যালারি

Video Gallery

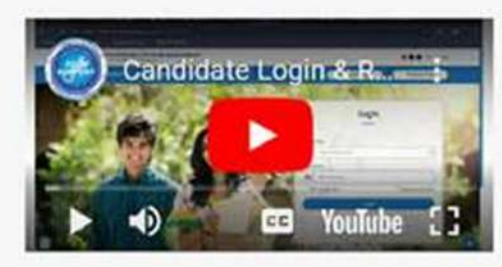